# R-ABY 연구비시스템(RSC) 사용설명서

### 고신대학교복음병원

최종 업데이트: 2024년 10월 1일

### CONTENTS

### 개요

1

| 1-1. 연구비 청구 과정       |
|----------------------|
| 1-2. 청구방법 구분(수기/전산)  |
| 1-3. 비목별 증빙서류 및 산정기준 |

### 2

| 연구비 청구방법 및 기능설명 |
|-----------------|
| 2-1. 소개         |
| 2-2. RSC 접속방법   |
| 2-3. RSC 기능설명   |
| 2-4. 연구비 청구방법   |
|                 |

# 3

# 예산편성관리

3-1. 과제정보 확인방법 3-2. 예산잔액 확인방법 3-3. 예산편성 변경방법

# Chapter 1. 개요

| 1-1. 연구비 청구 과정 | 1-2. 청구방법 구분(수기/전산) | 1-3. 비목별 증빙서류 및 산정기준 |  |
|----------------|---------------------|----------------------|--|
|                |                     |                      |  |
|                |                     |                      |  |
|                |                     |                      |  |
|                |                     |                      |  |
|                |                     |                      |  |
|                |                     |                      |  |
|                |                     |                      |  |
|                |                     |                      |  |
|                |                     |                      |  |
|                |                     |                      |  |
|                |                     |                      |  |

1-1. 연구비 청구 과정

개요

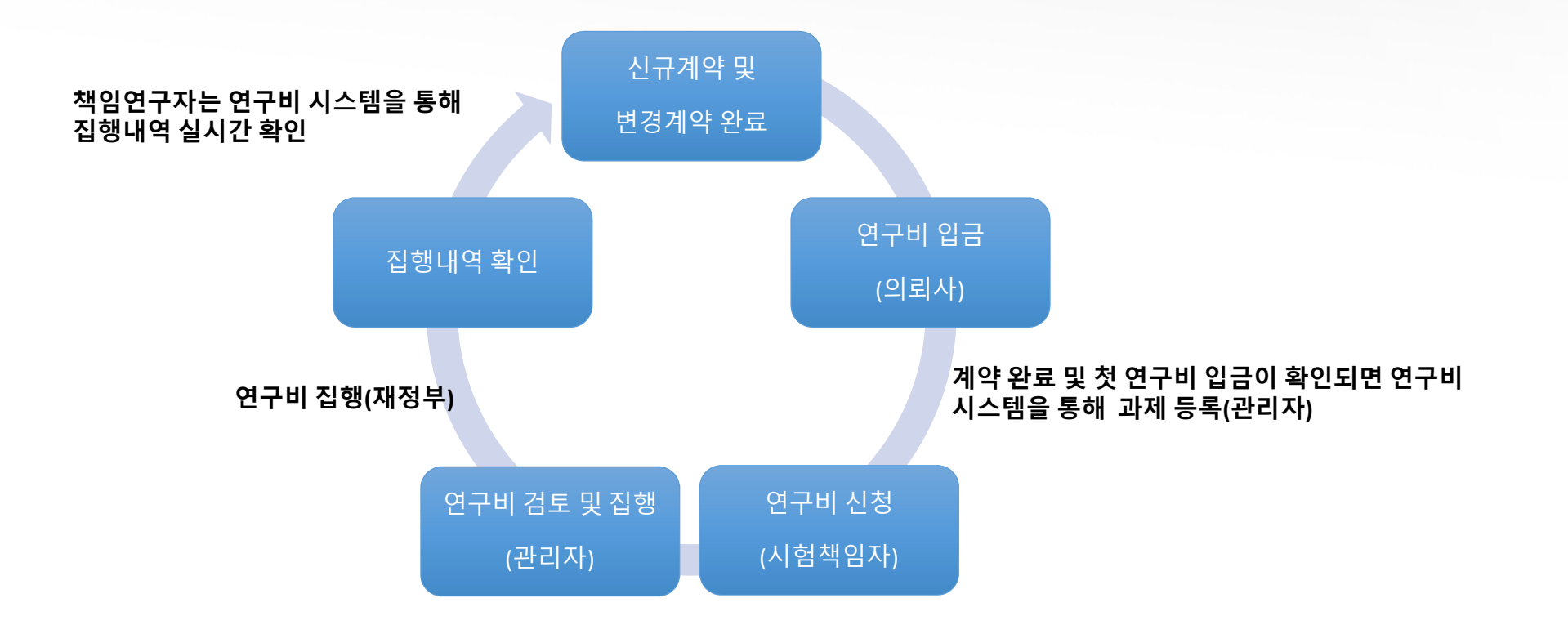

#### 개요

### 1-2. 청구방법 구분(수기/전산)

#### 연구비 청구 방법은

① 수기 청구 ② 전산 청구(R-BAY 연구비 시스템) 로 청구가능.

#### 수기청구(2020년 11월 1일 이전 계약 건)

1. 연구비 신청 시, 연구비 지급신청서를 직접 작성하여, 영수증 등 기타 증빙서류와 함께 임상시험센터로 제출 \*연구비 지급 신청서 서식 및 증빙서류 양식은 [R-BAY 연구비 시스템] -> [게시판] -> [양식함] 에서 다운 가능

2. 연구비 담당자 검토 후, 접수된 신청 내역별로 연구비를 집행

\* 2020년 11월 1일 이전 계약된 연구들은 연구비 잔액 등이 연구자별 엑셀파일로 관리되며, 임상시험센터 문의를 통해 입금여부, 사용금 액, 사용일자는 확인 가능함.

\* 2020년 11월 1일 이전 계약된 건이라 하더라도, 첫 연구비 입금이 2020년 11월 이후 입금된 연구의 경우에는 전산을 통해 청구 필요

#### ② 전산청구(2020년 11월 1일 이후 계약 건)

1. 연구비 청구시, R-BAY 연구비 관리 시스템(RSC)에 접속하여 연구비를 신청

2. 연구비 신청서(시스템내에서 직접 출력 가능) 및 증빙서류를 임상시험센터로 제출

3. 연구비 담당자 검토 후, 접수된 신청 내역별로 연구비를 집행

\* 지출된 내역은 연구비 관리 시스템을 통해 연구자가 확인이 가능함.

\* 연구비내역서 비목별 예산에 따라 연구비 집행가능하며, 직접비내에서는 연구비 변경보고를 통해 비목별 금액 변경 가능함.

### 1-3. 비목별 증빙서류 및 산정기준

| 비목           | 공통 / 증빙서류                                                                     | 산정기준                                                                                                    |
|--------------|-------------------------------------------------------------------------------|----------------------------------------------------------------------------------------------------|
| 시험책임자<br>인건비 | *연구비 지급신청서(공통) + <mark>인건비 영수증(</mark> R-BAY 연구비시스템 내 게시판-> 양식함에              | 가. 시험책임자 인건비의 집행은 직접비의 50% 이하로 제한한다.(관찰연구, PMS는 예외) 단, 시험책임자 인건<br>비를 50% 이상으로 집행해야 할 사유가 발생 시에는 센터장의 허가를 득하여 집행 가능하다                                                                              |
| 시험담당자<br>인건비 | 서 양직 다운 가능)                                                                   | 나. 개인 CRC인건비는 매월 지정 기일에 지급할 수 있도록 한다.                                                                                                    |
| 회의비          | *지급신청서(공통) + 영수증 (or세금계산서) + <mark>회의록</mark>                                 | 가. 해당과제 수행에 따른 각종 회의에 소요되는 다과 및 식대 경비                                                                                                    |
| 여비           | *지급신청서(공통)<br>+ 각 경우에 따라 아래와 같은 문서 첨부<br>(교통비 영수증, 숙박비, 식비 영수증, 학회일정표, 교육이수증) | 가. 해당과제 수행에 따른 학회 및 회의참가, 자료수집, 정보교환 등을 위한 국내·외 출장비를 말하며, 왕복교통<br>비, 출장 중의 자체경비(일비, 숙박비, 식비)를 말한다.<br>나. 국내여비: 과제수행에 따른 회의, 자료수집, 학회참석등에 소요되는 시내·외 출장비<br>다. 국외여비: 과제수행에 따른 국제학회 참석 등에 소요되는 국외 출장비 |
| 진료비 및<br>검사비 | *지급신청서(공통) + 검사료 영수증(or 검사료내역)                                                | 진료비, 검사료 및 입원비는 매월 청구에 의한 지급을 원칙으로 한다.                                                                                                    |
| 연구기자재비       | *지급신청서(공통) + 영수증(or 세금계산서) + 기타 거래명세서 등                                       | 가. 연구기자재 구입비 및 부대경비(통관비, 보세, 운송료 등)<br>나. 연구기자재 임차료 및 연구시설의 설치・구입・임차 또는 운영에 필요 한 경비로서 일반관례에 따라 산정<br>된 금액                                                                                          |
| 시험대상자 교통비    | *지급신청서(공통) + 교통비영수증(R-BAY 연구비시스템 내 게시판-> 양식함에서 양식<br>다운 가능)                   | 대상자 방문에 따른 경비로 연구비계좌에서 지급한다.                                                                                                    |
| 재료비          | *지급신청서(공통) + 영수증(or 세금계산서) + 기타 거래명세서 등                                       | 해당과제 수행에 필요한 시약, 약제, 실험도구 및 소모용품구입비를 말한다.                                                                                                    |
| 인쇄비          | *지급신청서(공통) + 영수증(or 세금계산서) + 기타 거래명세서 등                                       | 해당과제 수행에 필요한 우편료, 택배비, 퀵서비스비, 복사비, 인화비, 제수수료등을 말한다.                                                                                                    |
| 공공요금 및 잡비    | *지급신청서(공통) + 영수증(or 세금계산서) + 기타 거래명세서 등                                       | 공공요금(전신전화 사용료, 전용선 사용료 등), 제세공 과금, 제잡비 기타                                                                                                    |

#### \*\*\* 연구비 사용 시 주의사항\*\*\*\*

- <u>카드 사용시 개인카드 사용은 불가하며, 법인카드 사용을 원칙으로 함</u>
- 현금으로 결제 시, 병원 사업자로 발급받은 현금영수증 필수 제출 필요(병원 사업자번호: 603-82-01615)

# Chapter 2. 연구비 청구방법 및 연구비시스템 기능설명(전산)

| 2-1. 소개 | 2-2. RSC 접속방법 | 2-3. RSC 기능설명 | 2-4. 연구비 청구방법 |
|---------|---------------|---------------|---------------|
|         |               |               |               |
|         |               |               |               |
|         |               |               |               |
|         |               |               |               |
|         |               |               |               |
|         |               |               |               |
|         |               |               |               |
|         |               |               |               |
|         |               |               |               |
|         |               |               |               |
|         |               |               |               |
|         |               |               |               |

• R-BAY System 개요

### 2-1. **소개**

• R-BAY 시스템 URL : <u>https://r-bay.co.kr</u>

#### • R-BAY 시스템 제공 서비스

① e-IRB 행정 ② e-IRB 관련 업무(온라인교육, 모니터링룸 예약, 온라인 결제 등)

③ 연구비 관련 업무(RSC)

• 시스템 사용 유의사항

#### ① 기존 시스템(e-IRB) 회원의 경우

기존 시스템에서 사용하던 아이디, 비밀번호로 R-BAY 시스템 로그인 → '통합 아이디 생성' 과정 진행 ※ 기존 e-IRB 데이터 연동 필요한 경우 반드시 위의 과정으로 진행 필요 ※ 기존 아이디 1개만 보유중이라도 위의 과정으로 진행

#### ② 기존 시스템 회원이 아닌 경우

회원가입 진행 후 서비스 이용 가능

# 2-2. 연구비시스템(RSC) 접속방법

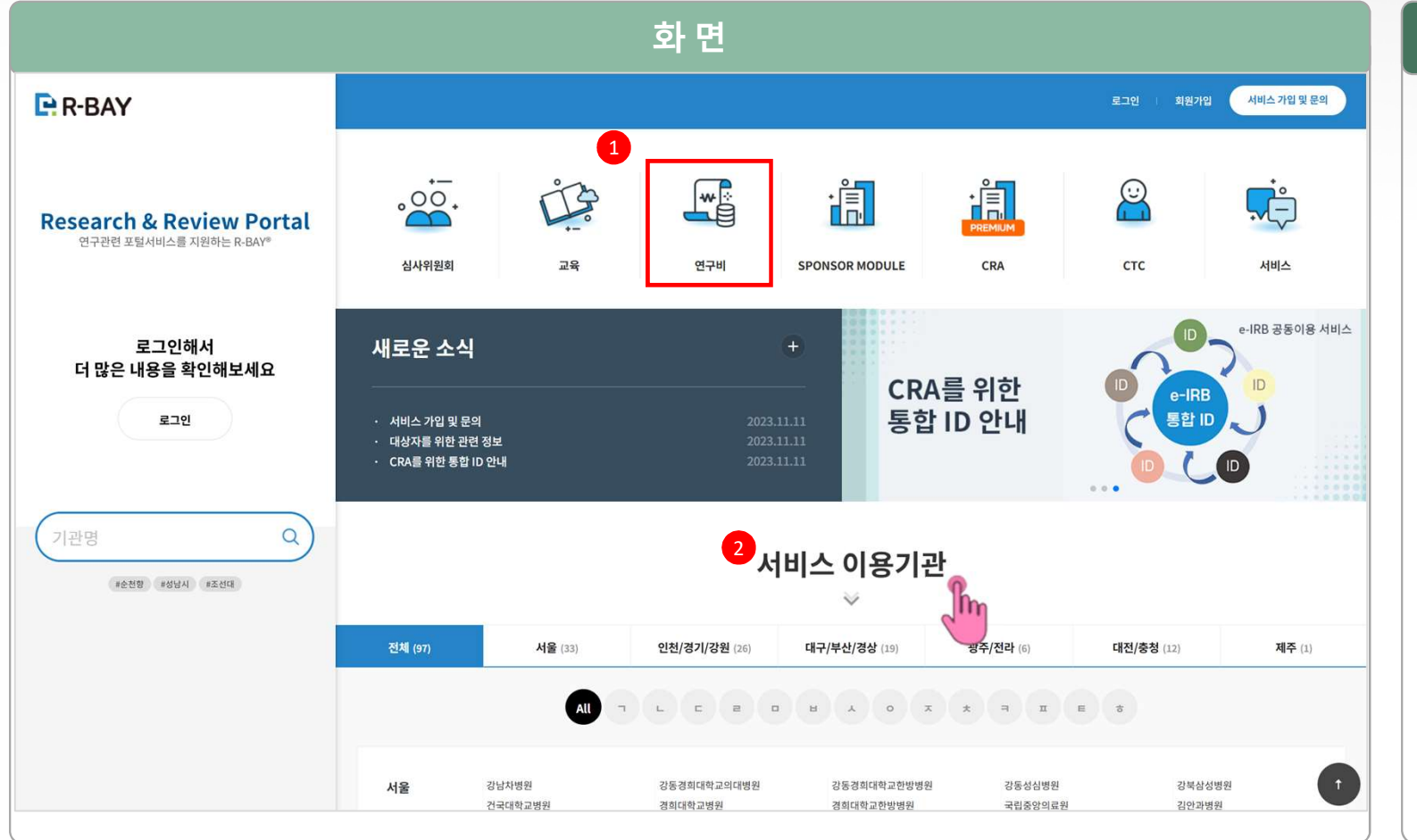

### 설 명

① 메인화면 상단의 연구비 배너 클릭

② 연구비 배너를 클릭하게 되면 서비스이용기관이 나타나게 되고, 여기서 '고신대학교복음병원' 선택

# 2-2. RSC 접속방법

|                                                                                             | 화 면                                                         |                                                                      |                                       | 설명                                                                                           |
|---------------------------------------------------------------------------------------------|-------------------------------------------------------------|----------------------------------------------------------------------|---------------------------------------|----------------------------------------------------------------------------------------------|
| INAVEX         및 및 XKUSHIMBEUGUX//         및 보인세액프학급 및 급수·································· | ermaj<br>dev.r-bay.co.kr 내용:<br>압무화면으로<br>바로 '입장하기' 하시겠습니까? | 2 월 국서임방영주업대 왕 PDF 문서시 - NORAL 중 Sign III - KEULap<br>연구책입자0501 로그야5 | 까 니 프는 국내:<br>운 내정보 <mark>입장하기</mark> | [업무화면으로 바로 입장하시겠습니까?<br>팝업버튼이 나타나면 '확인' <u>또는</u><br>우측 상단의 '입장하기 ' 버튼을 통해<br>연구비 시스템에 접속 가능 |
| RSCINTRODUCTION                                                                             | <b>RSC 소식</b> 공지<br>조회된 게시글이 없습니다.                          | 점의/행사<br>실의 특정사 특실의(정상)<br>- 신의 특정사 특실의(정상)<br>                      |                                       |                                                                                              |

### 2-2. RSC 접속방법 – 권한 신청 방법

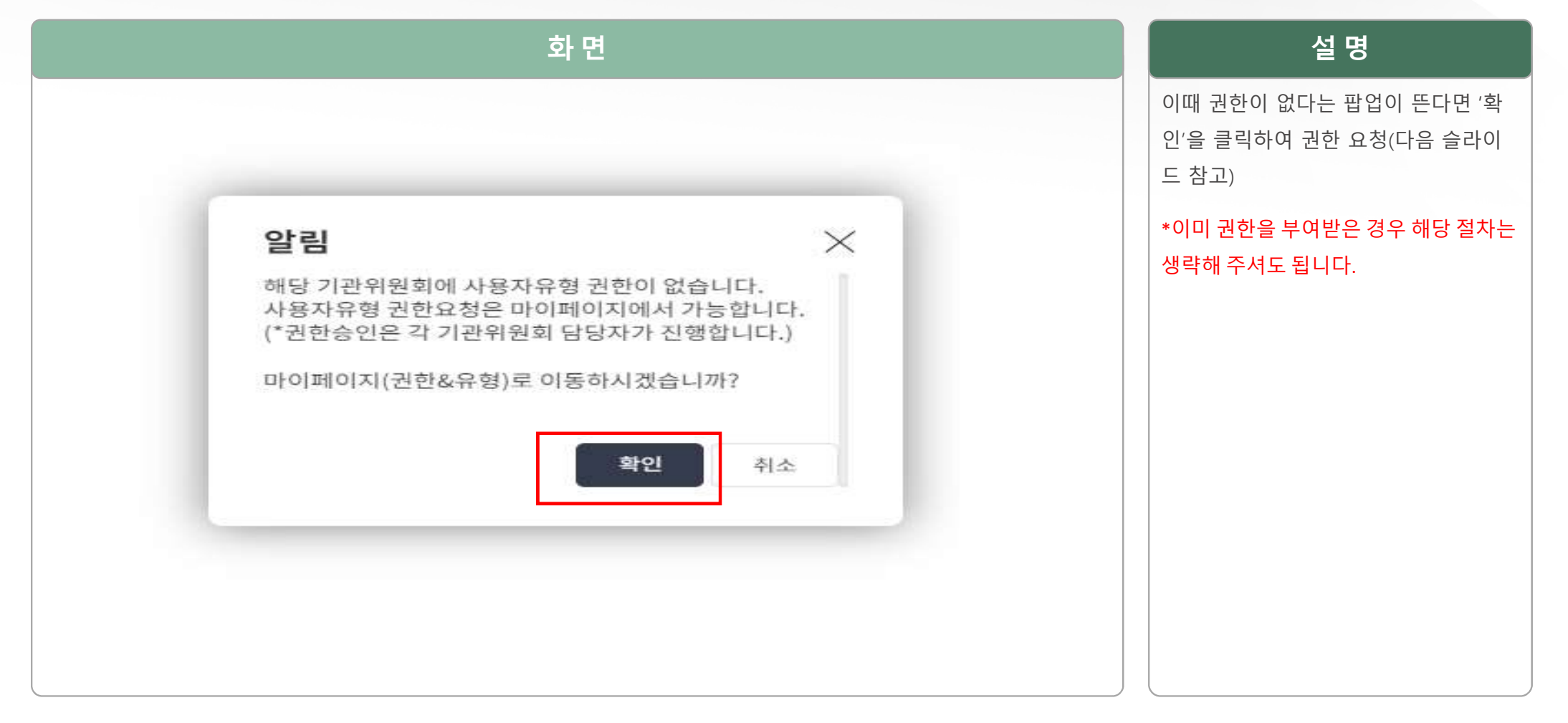

# 2-2. RSC 접속방법 – 권한 신청 방법

| -10-2   |      | 기관 & 유형 | CV(Curriculum Vitae) | 교육이력           |       | 서약서 | 1                          | P-CRA |  |
|---------|------|---------|----------------------|----------------|-------|-----|----------------------------|-------|--|
| k유형 조호  | 刘    |         |                      |                |       |     |                            |       |  |
|         |      | 검색      | -선택-                 | ~ -선택-         |       | ~   | 초기화 조호                     | 4     |  |
| 총 3건 10 | ~    |         |                      |                |       |     |                            |       |  |
| No 🔮    | 즐겨찾기 | 기관명     |                      | 위원회            | 회원유형  | 상태  | 가입승인일                      | 삭제    |  |
| 1       | ☆    | 공용      | RB H                 | IRB(기관생명윤리위원회) | 연구책임자 | 승인  | 2024-04-17<br>22:41:46.723 | 삭제    |  |
| 2       | *    | 공용      | RB H                 | RSC(연구비)       | 연구책임자 | 승인  | 2024-04-17<br>22:41:49.163 | 삭제    |  |
| 3       | ☆    | 공용      | RB U                 | IRB(기관생명윤리위원회) | 연구책임자 | 승인  | 2024-04-17<br>22:41:52.203 | 삭제    |  |
|         |      |         |                      | 1              |       |     |                            |       |  |

| 설명                                        |
|-------------------------------------------|
| 해당 화면에서                                   |
| ① 검색 :<br>고신대학교복음병원 선택                    |
| ② 선택 :<br>RSC(연구비 선택)                     |
| ③ 유형선택 :                                  |
| 본인이 해당하는 직군 선택 (ex 시험책<br>임자라면 시험책임자로)    |
| 위의 사항을 모두 입력 후                            |
| ④ 추가 진행                                   |
| *이후 연구비 관리자가 권한을 승인하게<br>되면 연구비시스템에 입장 가능 |
|                                           |

### 2-3. RSC 기능설명 - 메인 화면

|                            |     |                                                                       | 2                   | 화 면 |          |   |         |        |   | 설명                                                              |
|----------------------------|-----|-----------------------------------------------------------------------|---------------------|-----|----------|---|---------|--------|---|-----------------------------------------------------------------|
| E:R-BAY                    | RSC | <ul> <li>연구책임자 </li> <li>연구책임자 (주)아이티베이  부서<br/>연구책임자0501님</li> </ul> | 교육생명율리 - [교육이력없음] + |     |          |   |         | x 1.   | ÷ | 연구비 시스템에 접속하면 다음과 같은 화면이<br>나타나며, 각 Tab들의 설명은 아래와 같다.<br>① 쪽지 : |
| 공용IRB H RSC                | HOM | ME > 대시보드 > 연구책임자                                                     |                     |     |          |   |         |        |   | 쪽지 기능으로, 검토사항이 있을 시 연구비관리<br>자와 연구비 검토 관련 쪽지를 주고 받을 수 있<br>는 항목 |
| 2<br>게시판 ~                 |     | R-BAY 게시판 게시판에 최근(7일 이내) 등록된 게시물이 2                                   | 건있습니다.              |     |          |   |         | 게시판 열기 |   | ② 게시판 :                                                         |
| 3<br>과제관리 ~<br>4<br>공화과리 ~ |     | My agenda                                                             |                     |     |          |   |         |        |   | 시스템 관리자가 등록한 공지사항 및 자료들을<br>확인 할 수 있다.                          |
| 5<br>3<br>3<br>M           |     | 청구                                                                    | 2 결제(일반)            | 1   | 결제 (가지급) | 1 | 반련/검토청구 | 0      |   | ③ 과제관리 :                                                        |
| 6.<br>≋⁄1 ✓                |     | 진행중인 과제                                                               |                     |     |          |   |         |        |   | 각 과제별 연구비 정보 확인, 연구비 청구 등을<br>진행하는 화면                           |
|                            |     | No                                                                    |                     |     | 과제명      |   |         |        |   | ④ 현황관리 :                                                        |
|                            | 4   | 1 연구과제명 TEST                                                          |                     |     |          |   |         |        |   | 집행된 연구비 관련 정보를 확인할 수 있다.                                        |
|                            |     | 2 (건국대학교병원) 교육용 정식심사                                                  |                     |     |          |   |         |        |   | 5) 결재 :                                                         |
|                            |     | 3 연구과제명 * 2023-01-01<br>4 테스트 2024-05-14-01                           |                     |     |          |   |         |        |   | · · · · · · · · · · · · · · · · · · ·                           |
|                            |     | 5 2024.04.25 사용자권한 TEST                                               |                     |     |          |   |         |        |   | 서의 결재를 진행하는 화면                                                  |
|                            |     |                                                                       |                     |     |          |   |         |        |   | ⑥ 통계 :                                                          |
|                            |     |                                                                       |                     |     |          |   |         |        |   | 년도별 계약금액 및 입금액, 집행금액 등을 확인<br>할 수 있다.                           |

### 설 명

### 2-3. RSC 기능설명 - 메인 화면

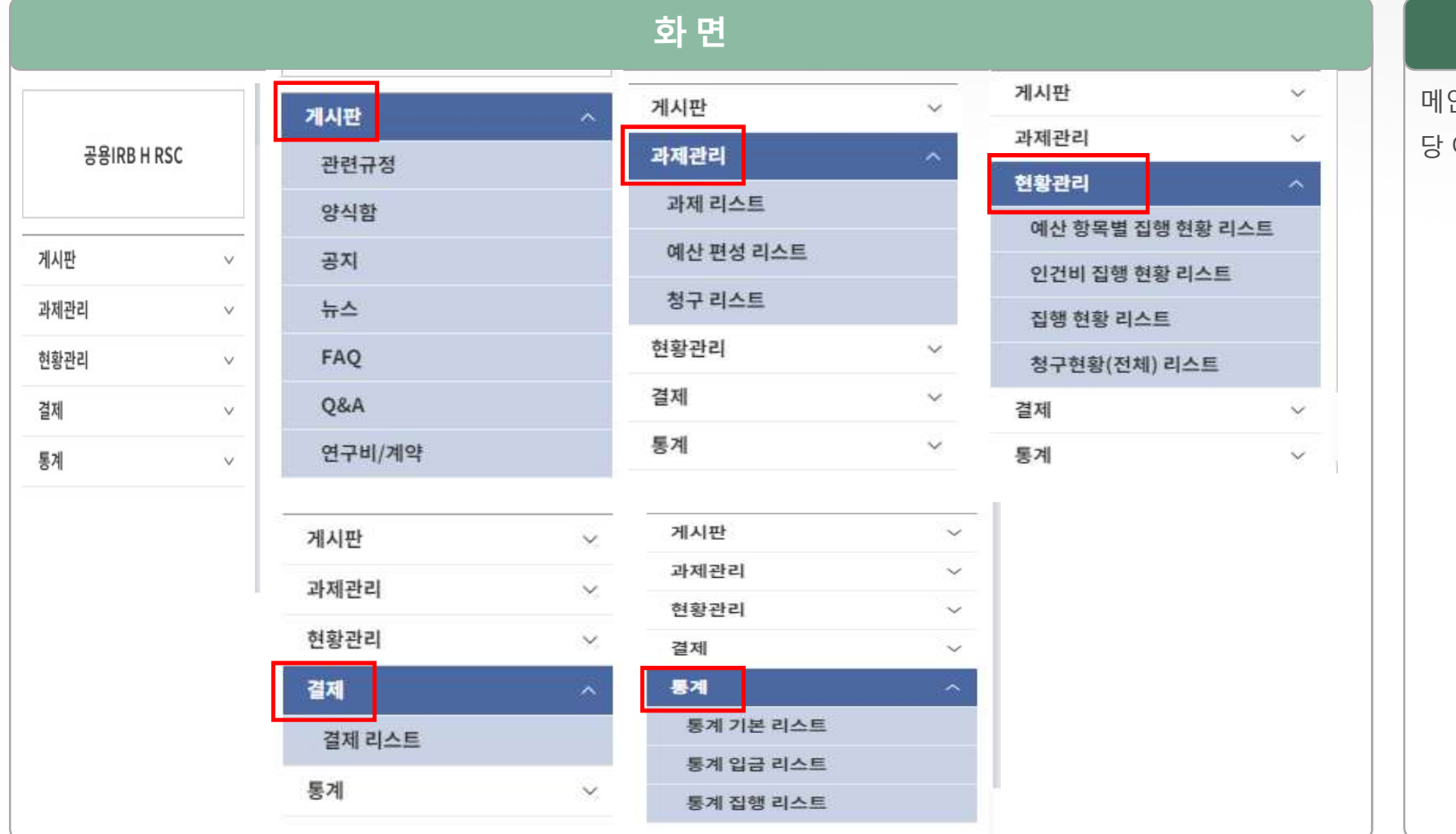

설 명

메인화면 왼쪽의 탭을 클릭하면 각 항목 당 아래로 관련 탭들이 생성된다

| R-BAY               | Â. | RSC | ~ _ q     | 친구책임자 🗸 🛄              | 리아이티베이 구지 생명윤리교육        | 생명윤리 - [교육이력없음] +           |           |      |          |
|---------------------|----|-----|-----------|------------------------|-------------------------|-----------------------------|-----------|------|----------|
|                     |    |     |           |                        | 구액임사0501림               |                             |           |      |          |
| 78100 11 000        |    | НО  | ME > 과제관리 | > 청구 리스트               |                         |                             |           |      |          |
| SSIKDHKSC           |    | 청   | 구리스       | Ē                      |                         |                             |           |      |          |
| 비시판                 | ~  |     |           |                        |                         |                             |           |      |          |
| 제관리                 | ^  |     | 진행상태      | <ul> <li>전체</li> </ul> | ○ 진행중 ○ 연구종료            | 과제기간<br>[연구시작일기준] 시작일자 ~ 종. | 료일자       | 검색어  | 연        |
| 과제 리스트              |    |     |           |                        |                         | _                           |           |      |          |
| 케산 편성 리스트<br>허그 리스트 | _  |     |           |                        |                         | 2                           | <u>색</u>  |      |          |
| 황관리                 | ~  |     | 목록 총 5    | 10 ~                   |                         |                             |           |      |          |
| 제                   | ~  |     | No        | File No.               | 연구기간                    | 연구과제명                       | 연구책임자     | 종료보고 | 계약금액(원   |
| 계                   | ~  | •   | 1         | 2024-06-19-001         | *                       | 연구과제명 TEST                  | 연구책임자0501 | 응인철자 | 2,000.   |
|                     |    |     | 2         | 2019-02-004            | IRB 승인일 ~ 2022-02-25    | (건국대학교병원) 교육용 정식심사          | 책임자       |      | 10,000,  |
|                     |    |     | 3         |                        | ~                       | 연구과제명 * 2023-01-01          | 연구책임자0501 |      | 1,000,   |
|                     |    |     | 4         | 2022-01-015            | 2024-05-14 ~ 2024-12-31 | 테스트 2024-05-14-01           | 연구책임자0501 |      | 23,100,  |
|                     |    |     | 5         | 2024-04-010            | 2024-04-26 ~ 2025-04-25 | 2024.04.25 사용자권한 TEST       | 연구책임자0501 |      | 100,000, |
|                     |    |     | 9         |                        |                         |                             |           |      |          |

설 명

 과제관리에서 – '청구 리스트' 탭으로 들어가면 우측 화면에 연구비를 청구할 수 있는 연구 리스트들이 보여진다.

 2. 연구 리스트에서 연구비를 청구할 과 제를 클릭한다.

화 면

|              | 연구과제명      | (           | [건국대학교병    | <u></u> 영원) 교육용 정식심   | łł         |                           |                        |            |         |                    |        |                      |           |          |
|--------------|------------|-------------|------------|-----------------------|------------|---------------------------|------------------------|------------|---------|--------------------|--------|----------------------|-----------|----------|
|              | File No    |             |            | 2019-02-004 연구책임자 책임자 |            |                           |                        | 연구관리번호     |         | 2024-05-23         | l      |                      |           |          |
|              | 계약금액 부가세 공 |             | 공          | 급가                    | 직접비        | 간접비                       | 약제비                    | 집행가능금액(입금) |         | 집행가능금액(계약)         |        |                      |           |          |
| 10,000,000   |            | 0,000       |            | 909,091               |            | 9,090,909                 | <mark>7,363,636</mark> | 1,363,636  | 363,637 | 363,637 <b>7,3</b> |        | 363,637 <b>7,363</b> | 7,363,636 | 10,000,0 |
| (7           | h)집행가능금액   |             |            |                       |            |                           | 7,353,535              | 정산총액       |         |                    |        |                      |           |          |
|              |            |             |            |                       |            |                           |                        |            |         |                    |        | 단위: 원                |           |          |
| 록 <u>총</u> 7 | 10 ~       |             |            |                       |            |                           |                        |            |         |                    |        | 청구서 생성 목록            |           |          |
| No           | 청구차수       | 작성          | 자          | 청구구분                  | 청구날짜       |                           |                        | 연구과제명      |         | 정산상태               | 상태별금액  | 청구금액                 |           |          |
| 1            | 7회차        | 연구책임        | 자0501      | 일반                    | 2024-06-27 | (건국대학교병원                  | ) 교육용 정식심사             |            |         | 청구서완료              | 0      |                      |           |          |
| 2            | 6회차        | 관리<br>(연구비  | 자<br>)2001 | 가지급                   | 2024-06-27 | (건국 <mark>대</mark> 학교병원   | ) 교육용 정식심사             |            |         | 결재상신               | 100    | 1                    |           |          |
| 3            | 5회차        | 관리<br>(연구비) | 자<br>)2001 | 일반                    | 2024-06-19 | (건국대학교병원                  | ) 교육용 정식심사             |            |         | 작성중                | 0      |                      |           |          |
| 4            | 4회차        | 관리<br>(연구비) | 자<br>)2001 | 일반                    | 2024-05-31 | 연구과 <mark>제</mark> 명 2024 | 1-05-23                |            |         | 청구서완료              | 1      |                      |           |          |
| 5            | 3회차        | 연구담당        | 자0201      | 일반                    | 2024-05-30 | 연구과제명 2024                | 1-05-23                |            |         | 결재상신               | 10,000 | 10,0                 |           |          |
| 6            | 2회차        | 관리<br>(연구비  | 자<br>)2001 | 가지급                   | 2024-05-23 | 연구과제명 2024                | 1-05-23                |            |         | 입금완료               | 0      |                      |           |          |
|              | 1회차        | 관리          | 자          | 일반                    | 2024-05-23 | 연구과제명 2024                | 1-05-23                |            |         | 청구서완료              | 0      |                      |           |          |

### 설 명

-청구 과제에 접속하면 해당 과제의 청구 리스트들이 보여지고, 연구비 청구 시에 는 우측에 '청구서 생성' 탭을 클릭한다.

#### \*\*중요\*\* 법인카드 사용 분과 인건비 사 용분, 현금 사용 분은 별도의 청구서를 생 성하여 따로따로 청구 진행 필요

( ex. 인건비 + 법인카드로 사용한 연구비 같은 청구 차수로 청구 불가)

화 면

| 인구퍼제임           | (건국대학교병원) 교육용 정식심시 | ł                 |           |      |          |           |            |            |
|-----------------|--------------------|-------------------|-----------|------|----------|-----------|------------|------------|
| File No         | 2019-02-004        |                   | 연구책임자     | 책임자  |          | 연구관리번호    | 2024-05-23 |            |
| 계약금액            | 부가세                | 공급가               | 직접비       | 간접비  |          | 약제비       | 집행가능금액(입금) | 집행가능금액(계약) |
| 10,000,000      | 909,091            | 9,090,909         | 7,363,636 | 1,   | ,363,636 | 363,637   | 7,363,636  | 10,000,000 |
| (가)집행가능금액       |                    | 7,353,535         |           | 정산총액 |          | 0         |            |            |
| l급 대표계좌         | 국은은행 123-123-12    | 231 (연구책임자0501) ~ |           |      |          |           |            |            |
| 성구차수            | 저장 후 결정됨           |                   |           | 작성자  |          | 연구책임자0501 |            |            |
| 성구일자 2024-06-27 |                    |                   |           | 청구구분 |          | 일반 ~      |            |            |
|                 |                    |                   |           |      |          |           |            |            |

### 설 명

1.청구서 생성을 클릭하면 다음과 같은 화면이 나타난다.

2. 청구구분을 '일반'으로 설정하고 아래 의 저장 버튼을 클릭한다.

화 면 청구서 제출 및 확인 간접비청구 청구서 제출 및 확인 인건비청구 청구 목록 기술정보활동비청구 출장여비청구 기타비청구 연구과제명 (건국대학교병원) 교육용 정식심사 IRB 책임자 File No. 2019-02-004 연구책임자 연구관리번호 2024-05-23 계약금액 부가세 공급가 직접비 간접비 약제비 집행가능금액(입금) 9,090,909 7,363,636 10,000,000 909,091 1,363,636 363,637 7,363,636 연구기간 IRB 승인일 ~ 2022-02-25 지급계좌 국은은행: 123-123-1231 (연구책임자0501) V 청구구분/차수 작성자 연구책임<mark>자</mark>0501 청구일 2024-06-27 작성중 총액 (2)(가)청구총액 (과제기준) (3)(가)집행가능금액 (예산기준) 조회된 Data가 없습니다. (1) 현재과제에서 동일 비목으로 편성되어 있는 현금예산

설 명

이전 화면에서 저장을 클릭하면 다음과 같은 화면이 나타나며, 연구비를 청구할 항목에 따라 해당 항목 을 클릭하여 연구비를 신청 한다

# 2-4. 연구비 청구방법 – 인건비 청구

|           | 타청구 인경              | 1 <mark>비청구</mark> 회의 | 비청구 출장여비청구        | 청구서 제출 및 확인          |             |                       |            |                                 |  |
|-----------|---------------------|-----------------------|-------------------|----------------------|-------------|-----------------------|------------|---------------------------------|--|
| 연구과제명     | ches                |                       | 마니다 사가는 국서패차서 거 한 |                      |             |                       |            |                                 |  |
| File No   | le No               |                       |                   | 연구책 <mark>임</mark> 자 |             | 연구관 <mark>리</mark> 번호 |            |                                 |  |
| 계약금액      | 약금액 부가세 공급가<br>0 ·· |                       | 공급가               | 직접비                  | 간접비         | 약제비                   | 집행가능금액(입금) | 집행가능금액(계약)<br>17,133,328<br>작성중 |  |
| 1         |                     |                       | · · · · · 0       | 2)<br>(4)            | 2,371,541   | 0                     | 14,761,787 |                                 |  |
| 작성자       |                     | 엄정식 PL지급계좌            |                   |                      | 청구차수        | 7차}                   | 청구상태       |                                 |  |
|           |                     |                       |                   |                      |             |                       |            |                                 |  |
|           |                     |                       |                   |                      |             |                       |            | 단위: 원                           |  |
| No 청구항목   | 지급대상자               | 생년월일                  | 은행명/계좌번호          | 청구금액                 | 실지급액 소득세    | 주면세                   | 세액총 지출     | 총액 과세율                          |  |
|           |                     |                       |                   | 조회된                  | Data가 없습니다. |                       |            |                                 |  |
|           |                     |                       |                   |                      |             |                       |            | 등록                              |  |
|           |                     |                       |                   |                      |             |                       |            |                                 |  |
|           |                     |                       |                   |                      |             |                       |            |                                 |  |
| 비 청구 가능 대 | ł                   |                       |                   |                      |             |                       |            |                                 |  |

### 설 명

1. 인건비 청구 시, 인건비 청구 항목에서 '등록 '을 클릭하고 필수 항목을 모두 입 력한 후 '저장'을 진행한다.

\* 이때 세금은 일괄 '공제 전' '기타소득 8.8%'로 둘 것.

# 2-4. 연구비 청구방법- 기타청구

|         |        |      |        |       | 화 면    |             |    |                       |
|---------|--------|------|--------|-------|--------|-------------|----|-----------------------|
|         |        |      |        |       |        |             | _  |                       |
| 청구 목록   | 기타청구   | 인건   | 비청구    | 회의비청구 | 출장여비청구 | 청구서 제출 및 확인 |    |                       |
| 청구 내역   |        |      |        |       |        |             |    | <mark>단</mark> 위: 원(# |
| 청구항목 *  | 지불수단 * |      | 청구금액 • |       |        | 친구내역 *      |    | 비고                    |
| 비목선택 🗸  | 려      | ×    |        |       |        |             |    |                       |
| 지급계좌 관리 |        |      |        |       |        |             |    |                       |
| 7133    | iπi    | 구분   | 이름     | 은행명   | 계좌번호   |             | 메모 | 처리                    |
| 101     | 1-1    | 대표계좌 | 박무인    |       |        |             |    | 조회                    |
|         |        |      |        |       |        |             |    |                       |
|         |        |      |        |       |        |             |    |                       |
|         |        |      |        |       |        |             |    |                       |
|         |        |      |        |       |        |             |    |                       |
|         |        |      |        |       |        |             |    |                       |
|         |        |      |        |       |        |             |    |                       |
|         |        |      |        |       |        |             |    |                       |

설 명

\***기타청구**에서는 진료비 및 검사비, 연구 기자재비, 시험대상자 굩오비, 재료비, 인 쇄비, 공공요금 및 잡비에 대해 청구할 수 있다.

1. 청구항목에서 청구할 항목 및 지불 수 단을 선택하고 ex)법인카드를 사용한 경 우 법인카드를 선택. 필수 입력사항을 모 두 입력한다.

2. 지급받을 계좌롤 아래 '조회 ' 버튼을 눌러 지급받을 사람의 계좌 정보를 직접 입력한다. \*법인카드를 사용한 경우 해당 없음\*

# 2-4. 연구비 청구방법- 회의비, 출장여비 청구

|            |          |            | 화 면                       |          |      |      |      |    |    | 설명                    |
|------------|----------|------------|---------------------------|----------|------|------|------|----|----|-----------------------|
| 청구 내역      |          |            |                           | 단위: 원(   | *)   |      |      |    |    |                       |
| 비북         | 지물수단*    | 회의날짜 *     | 희의장소                      | 청구금역 *   |      |      |      |    |    | 회의비 및 출장여비의 경우에도 위의 청 |
| 호)의비 · · · | 현금       | YYYY-MM-DD |                           |          |      |      |      |    |    | 그저치아 도이치게 과려 피스 이려시하  |
|            |          |            |                           |          |      |      |      |    |    | ·                     |
| 회의내용       |          |            |                           |          |      |      |      |    |    | 을 모두 입력 후 저장한다.       |
|            |          |            |                           | 4        |      |      |      |    |    |                       |
|            | No       | ±4         |                           | 성명 추가    |      |      |      |    |    |                       |
| 참석자        | 1        |            |                           |          |      |      |      |    |    |                       |
|            |          |            |                           |          |      |      |      |    |    |                       |
| 지급계좌 관리    |          | 1          | 1                         |          |      |      |      |    |    |                       |
| 지급계좌       | 구분 이름    | 은행명 계좌번호   | 메모                        | 처리       |      |      |      |    |    |                       |
|            | 대표계좌 박무인 |            |                           | 조회       |      |      |      |    |    |                       |
|            |          | 출장정보       |                           | <u>ل</u> | 청내역  |      |      | _  |    |                       |
|            |          | 비목선택 *     | 출장-여비 >                   |          | No   | 항목   | 청구금액 |    | 12 |                       |
|            |          | 출장인 *      | 찾기                        |          | 1    | 교통비  | 0    |    |    |                       |
|            |          | 연구원 구분 *   | 선택 ~                      |          | 2    | 숙박비  | Ũ    | 1박 | 0  |                       |
|            |          | 출장구분 *     | 🔿 त्रम 🔿 दश               |          | 3    | 식비   | 0    | 1일 | 0  |                       |
|            |          | 출장지 *      |                           |          | 4    | 일비   | 0    | 1일 | 0  |                       |
|            |          | 출장명령서      | 선택 >                      |          | 5    | 기타   | 0    |    |    |                       |
|            |          | 출정기간 *     | YYYY-MM-DD ~ YYYY-MM-DD 0 | 0 월      |      | 청구총액 | 0    |    |    |                       |
|            |          | 출장내용       |                           |          | 특이사항 |      |      |    |    |                       |
|            |          |            |                           |          |      |      |      |    | 11 |                       |
|            |          | 시급계와 관리    |                           |          |      |      |      |    |    |                       |
|            |          |            | 구분 이를 지급계좌                | 은행명      | 계좌번호 |      | 메모   |    | 처리 |                       |
|            |          |            | 대표계좌 박무                   | 21       |      |      |      |    | 조회 |                       |
|            |          |            |                           |          |      |      |      |    |    |                       |

# 2-4. 연구비 청구방법 – 청구서 제출 및 확인

| 정구 목록 인  | 건비청구 기술정보활 | 동비청구 출               | 장여비청구 기타비청구 | · 간접비청구 청구 | 구서 제출 및 \$                     | 박인   |            |            |                        |            |
|----------|------------|----------------------|-------------|------------|--------------------------------|------|------------|------------|------------------------|------------|
| 연구과제명    | (건국대학교병원)  | 교육용 정식심사             |             |            |                                |      |            |            |                        |            |
| File No. |            | 2019-02-00           | 4           | 연구책임자      | IRB 책임자                        |      |            | 연구관리번호     | 2024-0                 | 15-23      |
| 계약금액     | 액 부가세 공급가  |                      | 공급가         | 직접비        | 간접비                            |      |            | 약제비        | 집행가능금액(입금)             | 집행가능금액(계약) |
| 10,0     | 00,000     | 909,091              | 9,090,909   | 7,363,636  | 1,363,636                      |      | 363,637    | 7,363,636  | 10,0                   |            |
| 연구기간     |            | IRB 승인일 ~ 2022-02-25 |             | 지급계좌       | 국은은행: 123-123-1231 (연구책임자0501) |      |            | ~          | 청구구분/차수                | 일반/9회차     |
| 작성자      |            | 연구책임자05              | 01          | 청구일        |                                |      | 2024-06-27 | 작성중 총액     | 100,                   |            |
|          |            |                      |             |            |                                |      | (1)편섯예산    | (2)(가)청구총액 | (3)(가)집쒱가능금액<br>(에사기조) | 번          |
| 청구항목     | 청구금역(합계)   |                      | 청구내역        |            | 청구건수                           | 상세내역 | (현금)       | (과제기준)     | (MILLYILL)             |            |
|          |            |                      |             |            |                                |      |            | (2)(가)정구종액 | (3)(가)십행가동금액<br>/에사기즈\ |            |

### 설 명

친구할 연구비의 작성 및 저장이 완료
 되면 '청구서 제출 및 확인 ' 탭에서 청구
 완료 버튼을 눌러 청구를 진행한다.

# 2-4. 연구비 청구방법 – 청구서 제출 및 확인

|          | 인건비청구                        | 기술정보활동비청구         | 출장여비청구 기타비청 | 구 간접비청구 청구 | 구서 제출 및 | 확인              |                 |                      |                        |               |
|----------|------------------------------|-------------------|-------------|------------|---------|-----------------|-----------------|----------------------|------------------------|---------------|
| 연구과제     | B                            | (건국대학교병원) 교육용 정식실 | 사           |            |         |                 |                 |                      |                        |               |
| File No. | File No. 2019-02-004         |                   | 연구책임자       |            | IRB 책임자 |                 | 연구관리번호          | 2024-05-23           |                        |               |
| 계약금액 부가세 |                              | 부가세               | 공급가         | 직접비        | 간접비     |                 |                 | 약제비                  | 집행가능금액(입금)             | 집행가능금액(계약)    |
| 1        | 10,000,000 909,091 9,090,909 |                   | 9,090,909   | 7,363,636  |         |                 | 1,363,636       | 363,637              | 7,363,636              | 10,000,000    |
| 연구기건     | 기간 IRB 승인일 ~ 2022-02-25      |                   |             | 지급계좌       | 국은은형    | 병: 123-123-1231 | L (연구책임자0501)   | 청구구분/차수              | 일반/9회차                 |               |
| 작성자      |                              | 연구책임              | 김자0501      | 청구일        |         |                 | 2024-06-27      | 청구서완료 총액             | 100,000                |               |
| 청구항목     | _ 2                          | 년구금액(합계)          | 청구내역        |            | 청구건수    | 상세내역            | (1)편성예산<br>(청극) | (2)(가)청구총액<br>(과제기주) | (3)(가)집행가능금액<br>(에사기주) | 단위: 원(#<br>바고 |
|          |                              | 100,000           | 회의비         |            | 1건      | 내역              | 6,353,635       | 100,000              | 6,253,635              |               |
| 회의비      |                              |                   |             |            |         |                 |                 |                      |                        | 현재 : 청구서완료    |
| 회의비      |                              |                   |             |            |         |                 |                 |                      |                        | 인쇄            |

### 설 명

청구가 완료되면 청구 목록에서 해당 청구서로 다시 접속하면 '인 쇄 ' 버튼이 활성화 되고, 해당 인 쇄 버튼 눌러 연구비 지급신청서 를 출력하여, 연구책임자 서명 후 관련증빙서류와 함께 임상시험 센터로 제출한다.

#### \*기존 연구비 청구 절차와 동일

# Chapter 3. 예산편성 변경방법

| ~ ~ 기계저나 하이바바  | ~ ~ 에시지에 하이면 배 | ~ ~ 에시퍼서 버거비버  |
|----------------|----------------|----------------|
| 3-1. 과제상모 왁인방법 | 3-2. 예산산액 확인방법 | 3-3. 예산편장 변경방법 |
|                |                |                |
|                |                |                |
|                |                |                |
|                |                |                |
|                |                |                |
|                |                |                |
|                |                |                |
|                |                |                |
|                |                |                |
|                |                |                |
|                |                |                |
|                |                |                |
|                |                |                |
|                |                |                |
|                |                |                |
|                |                |                |
|                |                |                |
|                |                |                |
|                |                |                |
|                |                |                |
|                |                |                |
|                |                |                |
|                |                |                |
|                |                |                |
|                |                |                |
|                |                |                |
|                |                |                |
|                |                |                |
|                |                |                |
|                |                |                |
|                |                |                |
|                |                |                |
|                |                |                |
|                |                |                |
|                |                |                |
|                |                |                |
|                |                |                |
|                |                |                |
|                |                |                |

### 3-1. 과제정보 확인방법-과제관리 - 과제리스트

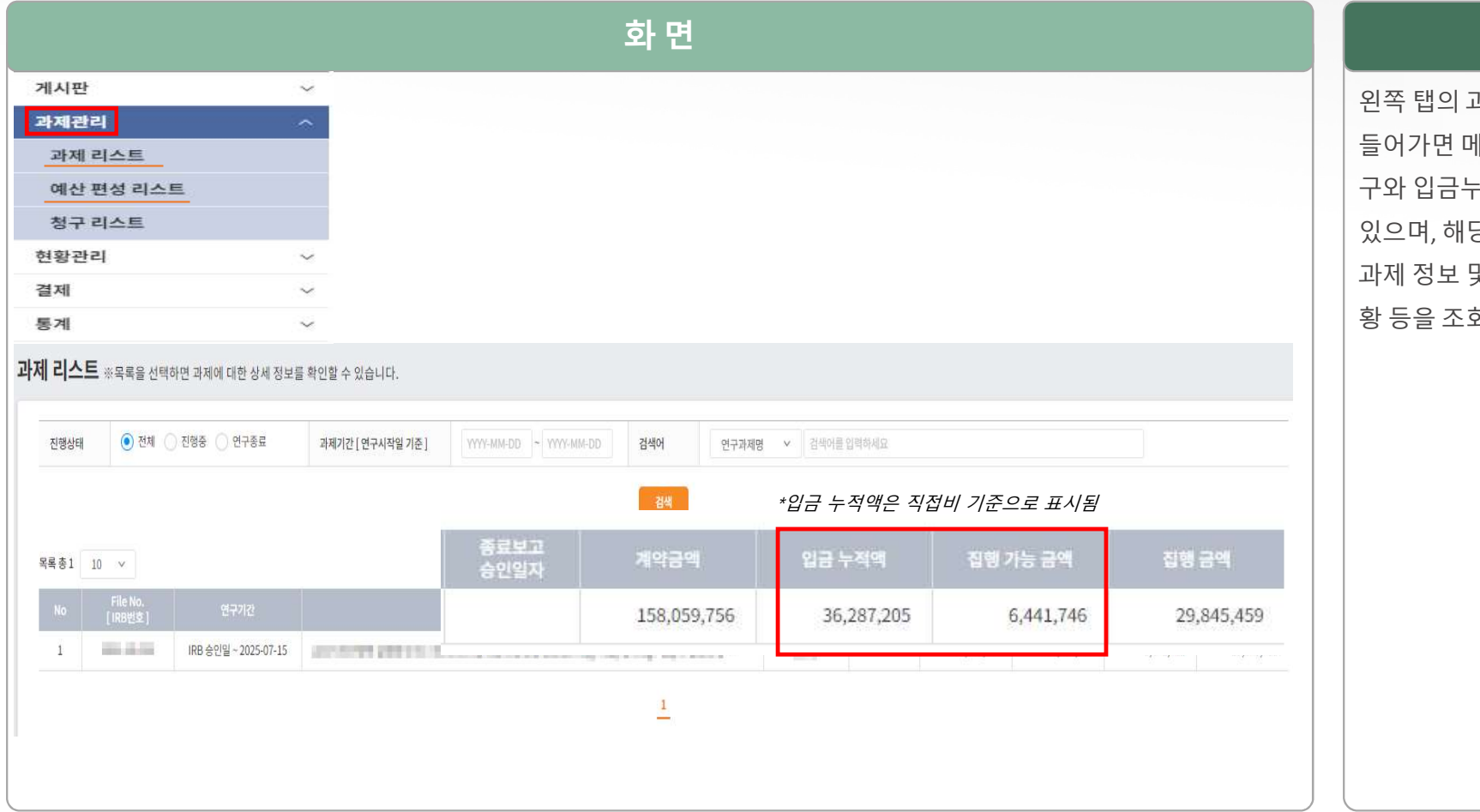

### 설 명

왼쪽 탭의 과제관리에서 과제리스트에 들어가면 메인화면에서 본인의 현재 연 구와 입금누적액, 집행가능금액 을 볼 수 있으며, 해당 과제를 클릭하여 들어가면 과제 정보 및 입금현황, 연구참여인력 현 황 등을 조회할 수 있다,

### 3-2. 예산잔액 확인방법-과제관리 – 예산편성 리스트

|             |                      |         |             | <u>3</u>    | 화 면 |                 |      |         |           |             |
|-------------|----------------------|---------|-------------|-------------|-----|-----------------|------|---------|-----------|-------------|
| File No     | File No              |         |             | 연구책임자       |     | <mark>연구</mark> | 관리번호 |         |           |             |
| 계약금액        | 부가세                  | 부가세 공급가 |             | 직접비         |     | 간접비             | Q    | [제비 집행기 | 가능금액(입금)  | 방가능금액(계약)   |
| 158,059,756 | 3,059,756 14,369,068 |         | 143,690,687 | 119,742,240 |     | 20,356,181      |      | 3,59:   | 6,441,746 | 128,214,297 |
| 세목구분/항목     |                      | 1       | 2<br>ਬੇ⊒    | 현물          |     | 변경              |      | 합계      | 3         | 1행금액        |
| 1.기타        |                      |         |             |             |     |                 |      |         |           |             |
| 재료비         |                      |         | 0           |             | 0   |                 | 0    |         | 0         | 0           |
| 시험대상자 교통비   |                      |         | 2,700,000   |             | 0   |                 | 0    | 2,700,  | 000       | 2,700,000   |
| 연구기자재비      |                      |         | 0           |             | 0   |                 | 0    |         | 0         | 0           |
| 진료비 및 검사비   |                      |         | 22,802,240  |             | 0   |                 | 0    | 22,802, | 240       | 15,705,459  |
| 출장-여비       |                      |         | 5,000,000   |             | 0   |                 | 0    | 5,000,  | 000       | 0           |
| 공공요금 및 잡비   |                      |         | 11,440,000  |             | 0   |                 | 0    | 11,440, | 000       | 11,440,000  |
| 인쇄비         |                      |         | 0           |             | 0   |                 | 0    |         | 0         | 0           |
|             |                      |         |             |             |     |                 | 합계   | 41,942  | ,240      |             |
| 2.인건비       |                      |         |             |             |     |                 |      |         |           |             |
|             |                      |         | 0           |             | 0   |                 | 0    |         | 0         | 0           |
| 연구담당자 인컨비   |                      |         | 12,000,000  |             | 0   |                 | 0    | 12,000, | 000       | 0           |
| 시험책임자 인건비   |                      |         | 58,800,000  |             | 0   |                 | 0    | 58,800, | 000       | 0           |
|             |                      |         |             |             |     |                 | 합계   | 70,800  | ,000      |             |

### 설 명

① 집행가능금액(입금):

집행가능금액(입금)란에서 현재 사용 가능한 연 구비 잔액을 확인할 수 있다.

#### ② 항목별 편성금액 :

IRB에 보고된 연구비내역서에 따라 각 항목별 편성 금액이 정해지게 되며, 각 항목별로 편성된 금액을 한도로 집행가능금액(입금)내에서 연구 비 사용이 가능하다.

\* 항목별 편성된 연구비 금액을 변경하고자 하 는 경우에는, IRB에 연구비 변경 보고 후, 연구비 담당자에게 예산편성 변경을 요청해야 한다.

③ 집행금액 :

각 항목으로 사용된 연구비 금액을 확인할 수 있다.

\*예산편성 변경 시, 집행금액 이하로는 예산을 변경할 수 없다.ex) 집행금액에 교통비가 270만 원으로 되어있는데, 추후 예산 편성 변경 시, 교 통비 편성금액을 270만원 미만으로는 편성 할 수 없음.

### 3-3. 예산편성 변경방법

#### • 예산 편성 변경이 필요한경우

#### ① 연구비 총액 변경 없이 직접비 내 예산 금액만 변경이 필요한 경우 – IRB에 연구비 변경보고 필요

-연구비 변경에 대해 IRB에 변경보고를 한 뒤, 해당 건에 대한 승인 통보서와 연구비 변경내역서를 연구비담당자 메일로 전달하여 예산편성 변경 요청

#### ② 연구비 총액이 변경되어 예산금액 변경이 필요한 경우 – 변경계약 및 IRB에 연구비 변경 보고 모두 필요

- 총 연구비가 증액 또는 감액 되었으나, 변경계약이 되지 않은 경우 총 연구비 변경에 대한 변경 계약이 필수로 진행되어야 하며, 변경계약 완료 및 IRB 에 연구비 변경보고 완료 후 연구비 변경내역서와 IRB 승인 통보서를 연구바담당자 이메일(kosincra@naver.com)로 전달하여 예산편성 변경 요청

# 감사합니다

연구비 관련 문의사항이 있을 경우 아래로 연락 부탁드립니다.

고신대학교복음병원 임상시험센터 연구비담당자 (☎051-990-6770, kosincra@naver.com)